## **Goizueta Business Library**

Creating Bridges to Knowledge

## FactSet: Creating a League Table

Click Idea Screening at top of the FactSet screen

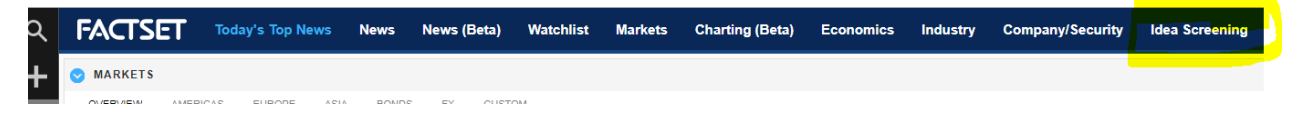

Under Transactions, click Factset Mergers (Mergerstat/MergerMetrics)

| screen (1)                                                                                 |                                                             |
|--------------------------------------------------------------------------------------------|-------------------------------------------------------------|
| Companies                                                                                  |                                                             |
| All Companies                                                                              | Start this Screen                                           |
| Portfolio Companies                                                                        | Start this Screen                                           |
|                                                                                            |                                                             |
|                                                                                            |                                                             |
| Transactions                                                                               |                                                             |
| Transactions<br>FactSet Mergers (Mergerstat/MergerMetrics)                                 | Start this Screen                                           |
| Transactions<br>FactSet Mergers (Mergerstat/MergerMetrics)<br>PE & VC                      | Start this Screen                                           |
| Transactions<br>FactSet Mergers (Mergerstat/MergerMetrics)<br>PE & VC<br>IPOs & Follow-Ons | Start this Screen<br>Start this Screen<br>Start this Screen |

Creating a custom League Table is a three step process:

- 1. Build your search filters
- 2. View the results
- 3. Select the type of League Table you want:
  - a. Specific: Both Financial Advisors; Target Financial Advisors; Acquirer Financial Advisors

Following is an example of building a search for completed M&As in the Health Services industry for the past 3 years

Step 1: Build your custom search

| View: Transactions 👻 🥖 Edit Screen                                                                 | Ja Adjust L    | .ogic | 📝 Edit Report          |                                                       |
|----------------------------------------------------------------------------------------------------|----------------|-------|------------------------|-------------------------------------------------------|
| Search Items Summary Search for items Summary                                                      | arch Descripti | on    | Announcement Date      | Three Years Ago 💉 📊 to MM/DD/YYYY 💌 🛐                 |
| Target Company Details (17)                                                                        | F 😭            |       | Transaction Value (MM) | Min to Max                                            |
| Company Name<br>Ownership Type<br>Industry                                                         | F<br>F 0       |       | Deal Type              | Acquisition / Merger                                  |
| Business Description (Keyword)<br>Stock Exchange<br>Location<br>Market Capitalization (U.S. Public | F              |       |                        | Majority Stake Spinoff                                |
| Only)  Only Only Only Going Private                                                                |                |       | Transaction Status     |                                                       |
| Insolvency<br>Unequal Voting<br>Controlling Shareholder                                            |                |       |                        | Cancelled  Complete  Pending  Runor                   |
| Controlling Shareholder Type<br>Controlling Shareholder %                                          |                |       |                        | Rumor Cancelled                                       |
| Privatization<br>Golden Share                                                                      |                |       | Target Location        | Target      Any Sellside Participant                  |
| Acquirer Company Details (23)     General (8)     Company Name                                     |                |       |                        | Selected (0):                                         |
| Ownership Type<br>Industry<br>Business Description (Keyword)                                       | F<br>F<br>F    |       |                        |                                                       |
| Location<br>Stock Exchange<br>Market Capitalization (U.S. Public                                   | F              |       | Target Sector/Industry | Target Any Sellside Participant                       |
| Only) Ultimate Parent (Current) Private Equity / Financial Participant (15                         | )              |       |                        | ● Primary All & Clear All<br>♥ [3350] Health Services |
| Blank Check/SPAC Acquirer                                                                          |                |       |                        |                                                       |

Step 2: Click View to run the search and generate the deals

| 2,703 Transactions | 8 | View | - 🖪 - |
|--------------------|---|------|-------|
|                    |   |      |       |

| Edit Report                    |                                |                                                  |                      |                    |                         |                            |                           |                                |           |                |
|--------------------------------|--------------------------------|--------------------------------------------------|----------------------|--------------------|-------------------------|----------------------------|---------------------------|--------------------------------|-----------|----------------|
| Search for transactions        | 8                              |                                                  |                      |                    |                         |                            |                           |                                |           |                |
| ☆ Target                       | Target FactSet Industry        | Acquirer                                         | Announcement<br>Date | Transaction Status | Deal Type               | Transaction ∨<br>alue (MM) | Enterprise V<br>alue (MM) | Revenue - Target<br>(LTM) (MM) | EV/EBITDA | Target Country |
| 20/20 Image Fountain Hills Plc | Medical/Nursing Services       | Riata Capital Group LLC; Acuity<br>Eyecare Group | 14-Mar-2018          | Complete           | Acquisition /<br>Merger |                            | -                         |                                |           | United States  |
| 2344823 Ontario, Inc.          | Hospital/Nursing<br>Management | Mettrum Health Corp.                             | 10-Jan-2017          | Complete           | Acquisition /<br>Merger | 10.78                      | 10.78                     | -                              | -         | Canada         |
| 4 Ways Healthcare Ltd.         | Medical/Nursing Services       | ECI Partners LLP                                 | 18-Sep-2018          | Complete           | Acquisition /<br>Merger | -                          | -                         | 16.59                          | -         | United Kingdom |
| 48North Cannabis Corp. /Old/   | Medical/Nursing Services       | Kramer Capital Corp.                             | 5-Jan-2018           | Complete           | Acquisition /<br>Merger | 8.28                       | 8.28                      |                                | -         | Canada         |
| 4DENTAL Holding NV             | Medical/Nursing Services       | Curaeos B∨                                       | 29-Jun-2018          | Complete           | Acquisition /<br>Merger | -                          |                           | -                              | -         | Netherlands    |

<u>Step 3:</u> In upper left of the screen, pull down View, select League Table, and then under Financial Advisors, select the role (Both Financial Advisors, Target Financial Advisors, Acquirer Financial Advisors)

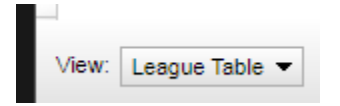

Click on the Financial Advisor to view the specific deals

| Rank | Target or Acquirer Financial Advisor | ∜Transaction<br>Value (MM) | % of Total | No. of Tr<br>ansac |  |  |  |  |  |  |
|------|--------------------------------------|----------------------------|------------|--------------------|--|--|--|--|--|--|
| 1    | Lazard                               | 150,215.28                 | 54.81      | 19                 |  |  |  |  |  |  |
| 2    | Centerview Partners LLC              | 140,161.62                 | 51.14      | 3                  |  |  |  |  |  |  |
| 3    | Barclays Plc                         | 106,329.64                 | 38.80      | 15                 |  |  |  |  |  |  |
| 4    | Goldman Sachs & Co.                  | 102,644.45                 | 37.45      | 20                 |  |  |  |  |  |  |
| 5    | Evercore, Inc.                       | 96,610.83                  | 35.25      | 6                  |  |  |  |  |  |  |
| 6    | Morgan Stanley                       | 91,937.87                  | 33.55      | 9                  |  |  |  |  |  |  |
| 7    | Allen & Co., Inc.                    | 76,059.09                  | 27.75      | 2                  |  |  |  |  |  |  |
| 8    | JPMorgan Chase & Co                  | 43,868.42                  | 16.01      | 23                 |  |  |  |  |  |  |
| 9    | Guggenheim Capital LLC               | 22,544.12                  | 8.23       | 5                  |  |  |  |  |  |  |
| 10   | Citigroup                            | 22,461.60                  | 8.20       | 10                 |  |  |  |  |  |  |

Updated: 4/15/2019 6:51 PM